# Ellucian® **Banner Navigation**

Information and Library Services **Help Desk Services** 207.786.8222 | helpdesk@bates.edu

## **Quick Reference Card**

## What is Banner and the Banner Main Menu

What is Banner? Banner is an all-encompassing administrative software application that is used to support the day-to-day activities of the college. Through its suite of products, functions such as payroll processing, student course registration, financial aid need analysis, and alumni tracking and can all be performed through the centralized Banner system. At it foundation the Banner system is utilizes as set of common elements, known as Shared Data that is used across all modules to provide a common set of information, and eliminating the need to reenter the information in each separate module.

The Banner Main Menu provides individuals with an overview of the menus, forms, jobs, and QuickFlows available in Banner.

The Main Menu includes the following components that provide you with a variety of ways to access Banner Forms\*:

- 1. Title Bar – Displays the application name.
- Menu Bar Offers a variety of options for navigating within Banner 2. through its drop down menus.
- Tool Bar Provides a set of icons that represent shortcuts for 3. performing common functions.
- Form Title Bar Displays the form name and its respective seven-4. character name and version number.
- 5. Direct Access (Go To...) - Provides quick access to a form by its sevencharacter name.
- 6. Products - Provides access to the Banner modules through a simplified drop down menu.
- Menu, Site Map, and Help Center Provides access to the Main Menu, 7. module (overview) site map, and access to the Banner Help Center.
- 8. My Banner - User customized/shortcuts to areas of the Banner hierarchical tree.
- 9. Banner Menu/Folders – Access to Banner forms through a hierarchical tree structure.
- 10. My Links Displays pre-defined or user customized quick links.
- 11. My Institution Opens the Bates College website.
- 12. Banner Broadcast Messages Displays notifications or messages to the user.
- 13. Auto-Hint Status Line Describes the field where the cursor is located, displays errors and processing messages.

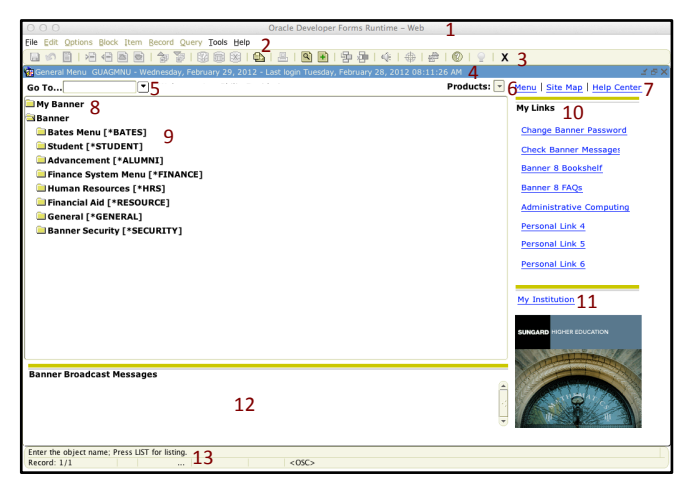

tes

www.bates.edu/ils

\*Banner Forms are online documents/templates where you can enter and look up information from the Banner System. A form visually organizes information so it is easier to enter and read.

### QuickFlow

QuickFlows, similar to a macro, provides access a set of forms in a specific sequence. As an example your responsibilities may include the process of entering new students or individuals into the Banner System. A QuickFlow can be defined to access all of the forms that are required for that task. QuickFlows can save a lot of time because you do not have to go through each required form from the menu.

Accessing a QuickFlow -

1. Access the QuickFlow form from the File pull-down menu.

2. Type the code of the QuickFlow in the Go To ... field on the Main Menu to start the QuickFlow.

| 🙀 QuickFlow Forr           | n GUAQFLW 8.0 (UDCSysT) 2000 르기× |
|----------------------------|----------------------------------|
| QuickFlow:<br>Description: |                                  |
|                            | Start Clear Cancel               |

### **My Banner**

As part of the Banner Menu/Folders hierarchical navigational tree is the My Banner folder. The My Banner section of the hierarchical tree can be customized to include shortcuts or bookmarks/favorites to forms you may access daily or to forms you may access so infrequently you forget their location or form name.

To customize the My Banner folder, type the form name "GUAPMNU" in the Go To... field. From the My Banner Maintenance form, double click the forms you want to add to your

My Banner personalized folder. Then click on the move arrow [>] to add the form to your My Banner Personal Menu.

| 🙀 General Menu          | GUAGMNU | 8.0 | (UDCSysT) |
|-------------------------|---------|-----|-----------|
| Go To                   |         | •   | Welcome,  |
| 🖻 My Banner             |         |     |           |
| Empty; Select to build. |         |     |           |
| Banner                  |         |     |           |
| 📄 Student               |         |     |           |
| Advancement             |         |     |           |

#### **Banner Toolbar**

The **Banner Toolbar** is a set of icons that represent shortcuts for performing common functions, such as saving form information, navigating form blocks, executing a query, and inserting or removing records.

| Name            | Purpose                                                                                                    |
|-----------------|----------------------------------------------------------------------------------------------------|
| Save            | Save All Changes                                                                                                    |
| Rollback        | Returns to Previous Form                                                                                                    |
| Select          | Enters the Selected Values into the Form                                                                                          |
| Insert Record   | Inserts a New Blank Record                                                                                                    |
| Delete Record   | Removes All Information for the Current Record                                                                                    |
| Previous Record | Moves Cursor to the Previous Record                                                                                               |
| Next Record     | Moves Cursor to the Next Record                                                                                                   |
| Previous Block  | Moves Cursor to Previous Block                                                                                                    |
| Next Block      | Moves Cursor to Next Block                                                                                                    |
| Enter Query     | Places the Form into Query Mode                                                                                                   |
| Execute Query   | Searches the Database                                                                                                    |
| Cancel Query    | Cancels the Query                                                                                                    |
| Print           | Prints the Current Window                                                                                                    |
| Help            | Displays Online Banner Help                                                                                                    |
|                 | NameSaveRollbackSelectInsert RecordDelete RecordPrevious RecordNext RecordNext BlockEnter QueryExecute QueryCancel QueryPrintHelp |

#### **Keyboard Shortcuts**

| Banner Toolbar Icons        |                    |  |  |  |
|-----------------------------|--------------------|--|--|--|
| Function                    | Keyboard Shortcut  |  |  |  |
| Save                        | F10                |  |  |  |
| Rollback                    | Shift+F7           |  |  |  |
| Select                      | Shift+F3           |  |  |  |
| Insert Record               | F6                 |  |  |  |
| Remove (Delete) Record      | Shift+F6           |  |  |  |
| Previous Record             | Arrow Up or PgUp   |  |  |  |
| Next Record                 | Arrow Down or PgDn |  |  |  |
| Previous Block              | Ctrl+PgUp          |  |  |  |
| Next Block                  | Ctrl+PgDn          |  |  |  |
| Enter Query                 | F7                 |  |  |  |
| Execute Query               | F8                 |  |  |  |
| Cancel Query                | Ctrl+Q             |  |  |  |
| Print                       | Shift+F8           |  |  |  |
| Exit                        | Ctrl+Q             |  |  |  |
|                             |                    |  |  |  |
| Commonly Used Shortcut Keys |                    |  |  |  |
| Count Query Hits Shift+F2   |                    |  |  |  |
| Clear Field Ctrl+U          |                    |  |  |  |
| Duplicate Field             | F3                 |  |  |  |
| Next Field                  | Tab                |  |  |  |
| Previous Field              | Shift+Tab          |  |  |  |
| Go To Another Form          | F5                 |  |  |  |
| Clear Record                | Shift+F4           |  |  |  |
| Duplicate Record            | F4                 |  |  |  |
| Show Keys                   | Ctrl+F1            |  |  |  |

#### Searching (Using Wildcards)

Using Banner *Wildcards* "\_" (underscore) and "%" (percent) can broaden or simplify the searching of data when parts of a search may not be known or missing.

#### Percent ("%"):

Using this wildcard when searching in Banner allows you to enter part of a name or ID number. By using this wildcard, you can replace unknown characters with the "%".

In Banner the "%" represents any letter, number, symbol, or any group of letters, numbers, or symbols.

#### Underscore ("\_"):

The "\_" is used to replace one character when searching.

- "%" Represents any number of characters.
- "\_" Represents one occurrence of the character.

Use and Examples: We'll use the last name "Smith" in this example.

| Enter this | To get these results                     |  |
|------------|------------------------------------------|--|
| %mit%      | All entries that contain "mit"           |  |
| Smi%       | All entries that <b>begin</b> with "Smi" |  |
| %ith       | All entries that end with "ith"          |  |
| _m%        | All entries that have "m" as the         |  |
|            | second character.                        |  |